# H5101 | H5102 | H5103 H5104 | H5105 | H5106

# GoSmart ZigBee/Wifi-kontaktmodul

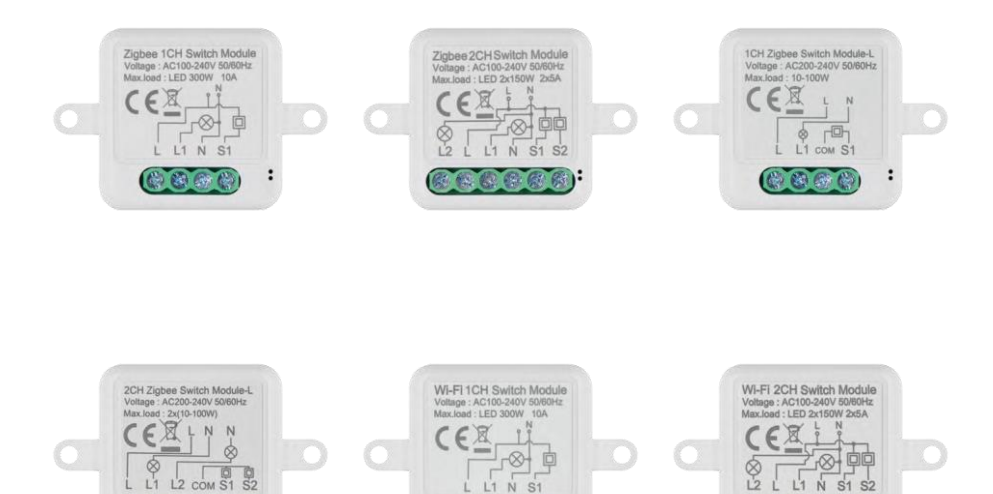

888

:

(C). (C) (S)

12 (2)

# m Indholdsfortegnelse

ECOBB!

| Sikkerhedsinstruktioner og advarsler   | 2  |
|----------------------------------------|----|
| Pakkens indhold                        | 3  |
| Tekniske specifikationer               | 3  |
| Beskrivelse af enheden                 | 4  |
| Installation og montering              | 5  |
| Kontrolelementer og funktioner         | 10 |
| Ofte stillede spørgsmål om fejlfinding | 12 |

# Sikkerhedsinstruktioner og advarsler

Læs brugsanvisningen, før du tager apparatet i brug.

Overhold sikkerhedsanvisningerne i denne manual.

EMOS spol. s r.o. erklærer, at produkterne H5101, H5102, H5103, H5104, H5105, H5106 er i overensstemmelse med de grundlæggende krav og andre relevante bestemmelser i direktiverne. Udstyret kan frit anvendes i EU. Overensstemmelseserklæringen kan findes på hjemmesiden http://www.emos.eu/download. Udstyret kan betjenes på grundlag af den generelle tilladelse nr. VO-R/10/07.2021-8 med ændringer.

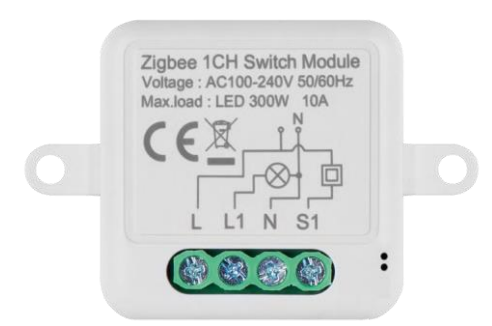

Pakkens indhold Koblingsmodul Manual

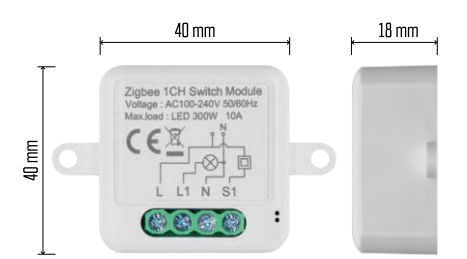

Tekniske specifikationer

Strømforsyning: AC 100-240 V 50/60 Hz Dimension: 40 × 40 × 18 mm Nettovægt: 30 g App: EMOS GoSmart til Android og iOS Forbindelse: 2.4 GHz Wi-Fi (IEEE802.11b/g/n) / Zigbee 2402 ~ 2 480 MHz Frekvensbånd: 2,400-2,4835 GHz

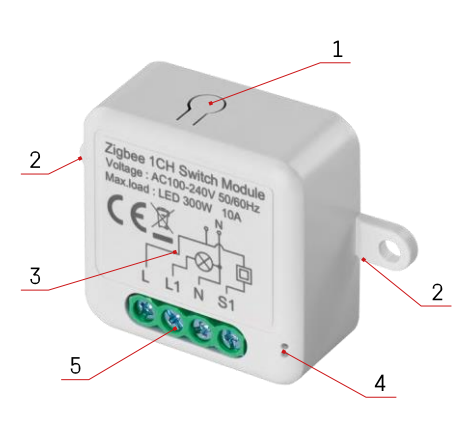

#### Beskrivelse af enheden

- 1 RESET-knap
- 2 Huller til montering
- 3 Ledningsdiagram for det relevante modul
- 4 LED-statuslampe
  - Blinker blåt Enheden er i parringstilstand / har afbrudt forbindelsen til netværket

• Lyser blåt - Enheden er i driftstilstand 5 -Klemmeblok til ledningsforbindelse

#### Bemærk

Det anbefales kraftigt, at Smart Switch Module installeres af en kyndig person. Dårligt udført installation kan udgøre en risiko for elektrisk stød. Følg omhyggeligt de følgende instruktioner, og overhold de maksimale udstyrsbelastninger, der er anført nedenfor, for at sikre sikker og korrekt drift.

Maksimal belastning

1-kanals modul med LN-ledninger - LED 300 W, 10 A

2-kanals modul med LN-ledninger - LED 2×150 W 2×5 A

1-kanals modul uden N-ledning - 10-100 W

2-kanals modul uden N-ledning - 2× (10-100 W)

Wi-Fi-moduler

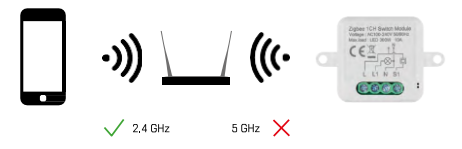

Sørg for, at det Wi-Fi-netværk, du tilslutter modulet til, opererer på 2,4 GHz, ikke 5 GHz.

ZigBee-moduler

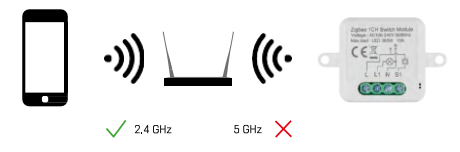

For at ZigBee-moduler kan fungere, skal de være forbundet til en ZigBee-gateway. Selve ZigBee-gatewayen skal være forbundet til et 2,4 GHz Wi-Fi-netværk.

## Installation og montering

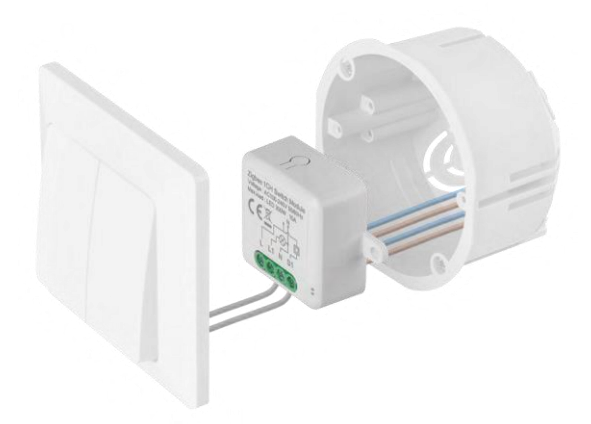

Placer det tilsluttede modul i installationsboksen under en kontakt eller stikkontakt. Takket være muligheden for fastgørelse kan modulet også installeres forskellige andre steder (f.eks. under gipsplader, i loftet...) Ledningsdiagrammet kan findes nedenfor.

Af funktionelle og sikkerhedsmæssige årsager er det vigtigt, at alle kabler, der er tilsluttet dette modul, er afisoleret i enden til en længde på 7 mm.

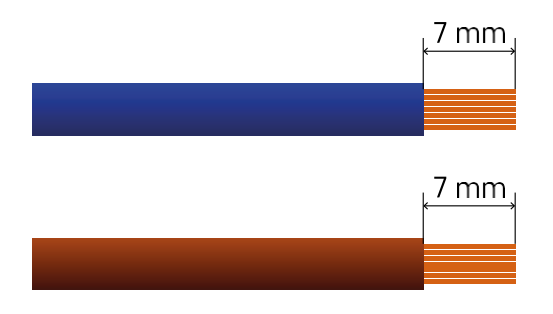

Ledningsdiagrammer for Wi-Fi- og ZigBee-kontaktmoduler med LN-ledninger (H5101, H5102, H5105, H5106)

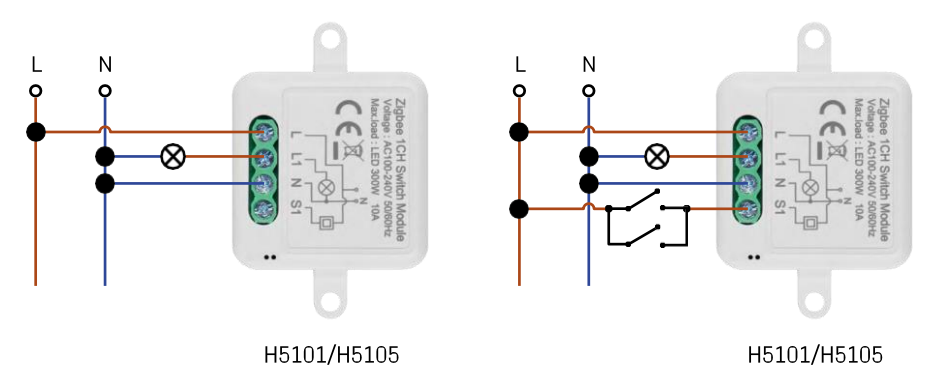

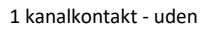

afbryder1 kanalkontakt - med to afbrydere

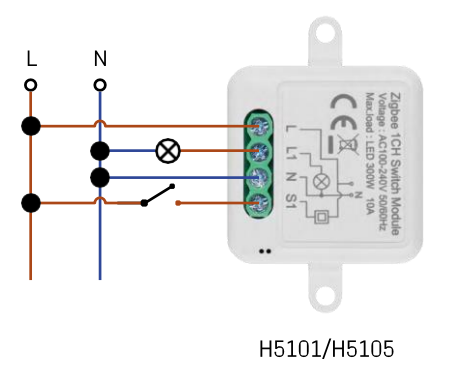

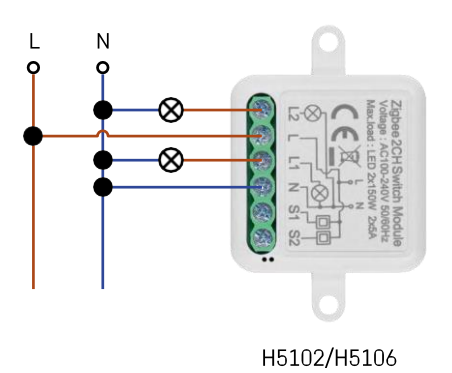

1-kanals kontakt - med en kontakt2-kanals kontakt - uden kontakt

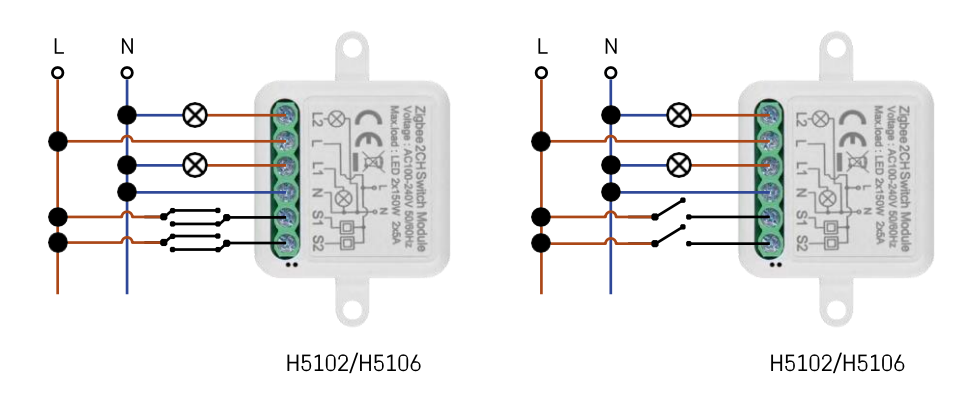

2-kanals kontakt - med to kontakter2-kanals kontakt - med en kontakt

Ledningsdiagrammer for Wi-Fi- og ZigBee-kontaktmoduler uden N-ledning (H5103, H5104)

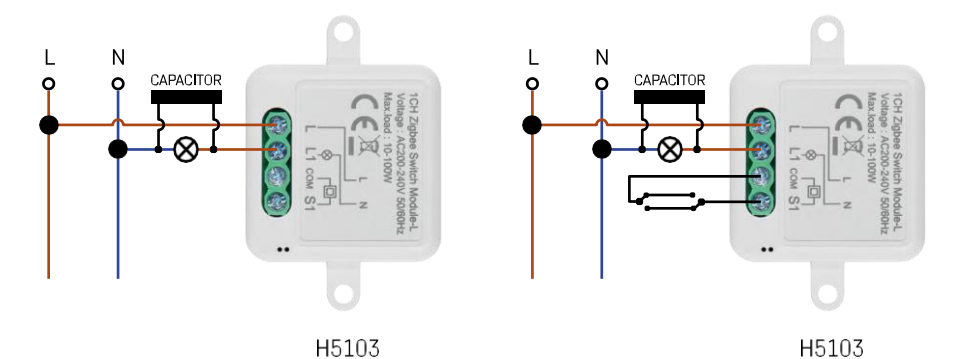

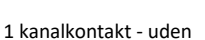

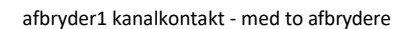

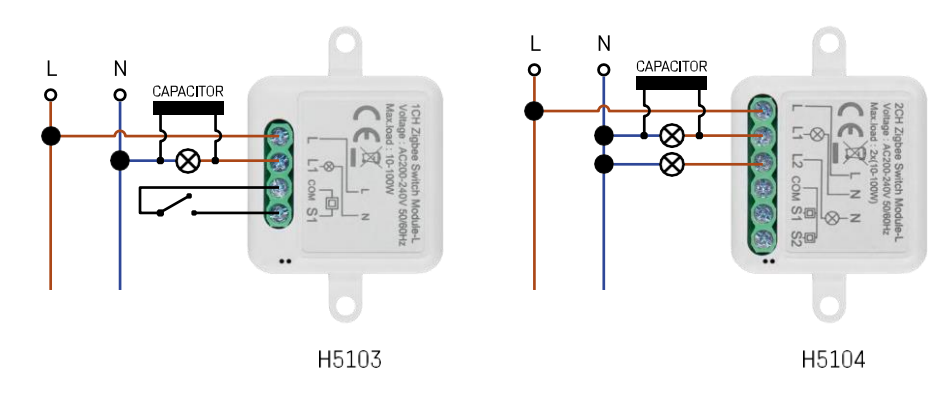

#### 1-kanals kontakt - med en kontakt2-kanals kontakt - uden kontakt

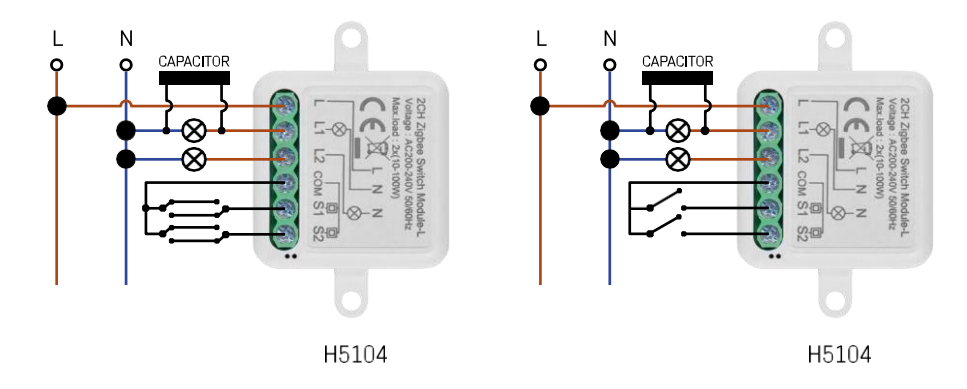

2-kanals kontakt - med to kontakter2-kanals kontakt - med en kontakt

#### Parring med en applikation

Installation af EMOS GoSmart-appen

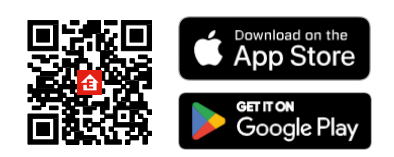

- Appen er tilgængelig til Android og iOS via Google Play og App Store.
- Scan QR-koden for at downloade appen.

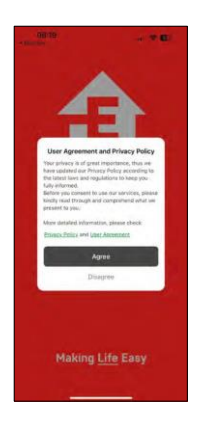

| 1014 8 |         | 8 % XI & 79% 8 |  |
|--------|---------|----------------|--|
|        | 1       |                |  |
| 1      | ŧ.      |                |  |
| ٠      | -       | -              |  |
|        | 1.00    | _              |  |
|        | Sign Up |                |  |
|        | 0       |                |  |

| And there   |                      | . • • E |
|-------------|----------------------|---------|
| <           |                      |         |
| Register    |                      |         |
| Czech Reput | lic                  |         |
| Empladem    |                      |         |
| Apreet-     | vecy Policy and Line | Automat |
|             |                      |         |
|             |                      |         |
|             |                      |         |
|             |                      |         |
|             |                      |         |
|             |                      |         |
|             |                      |         |
|             |                      |         |

Åbn EMOS GoSmart-appen, og bekræft privatlivspolitikken ved at klikke på Accepter. Vælg registreringsindstillingen.

Indtast navnet på en gyldig e-mailadresse, og vælg en adgangskode. Bekræft dit samtykke til privatlivspolitikken. Vælg registrer.

#### Parring med en app

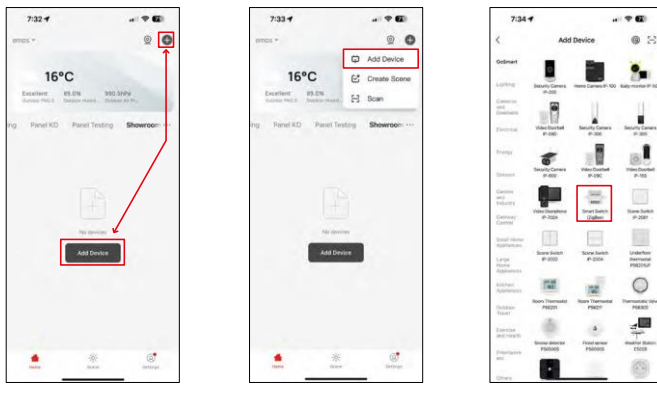

Vælg Tilføj enhed.

Vælg en GoSmart-produktkategori, og vælg en Smart Switch (ZigBee) / Smart Switch (Wi-Fi)-enhed.

| ×                                                                                                    | ×                                                                                                    |
|----------------------------------------------------------------------------------------------------|----------------------------------------------------------------------------------------------------|
| Reset the device                                                                                                    | Reset the device                                                                                                    |
| 0 0 0                                                                                                    | 0 0 0                                                                                                    |
| 5s 🗸                                                                                                    | 5a 🗸                                                                                                    |
| (O)                                                                                                    |                                                                                                    |
| e ×                                                                                                    | * AN                                                                                                    |
| (**)                                                                                                    | (c)                                                                                                    |
| If the indicator is blinking rapidly, please skip the reset step:<br>() Prevention the device :                                                                                                    | If the indicator is binking repidly, piezes skip the reset step                                                                                                    |
| <ul> <li>Hold the RESET button for 5s.</li> <li>Make sure that the indicator is binking rapidly.</li> </ul>                                                                                                    | <ul> <li>Hold the RESET further for 5e.</li> <li>Make ware that the indicator is bilinking models?</li> </ul>                                                                                                    |
|                                                                                                    |                                                                                                    |
|                                                                                                    |                                                                                                    |
|                                                                                                    |                                                                                                    |
| . Confirm the indicator is blinking rapidly.                                                                                                    | <ul> <li>Confirm the indicator is bimking repidly.</li> </ul>                                                                                                    |
| Part                                                                                                    | Next                                                                                                    |
| Result Device Step by Step                                                                                                    | Renal Davids Step by Step                                                                                                    |
| and a second second sec |                                                                                                    |
|                                                                                                    | Contract devices          Contract devices         Contract devices         Co |

[Kun for ZigBee-moduler] Vælg den ZigBee-gateway, du vil parre modulet med. Denne gateway skal tilføjes i applikationen, før modulet parres.

Nulstil modulet ved at holde RESET-knappen nede i 5 sekunder eller ved at dreje den fysiske kontakt 6 gange (6 gange on-off) og kontrollere, at LED'en blinker.

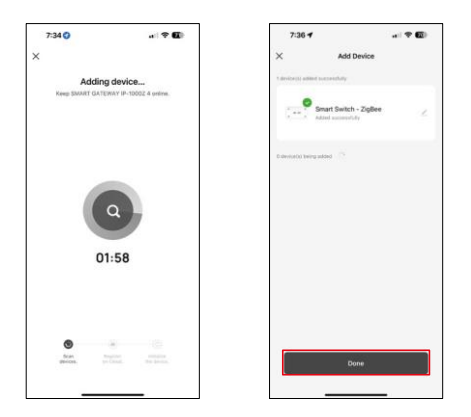

Enheden vil automatisk blive gennemsøgt.

Når parringen er lykkedes, viser appen en bekræftelsesskærm. Brug blyantsikonet til at navngive modulet efter dine behov.

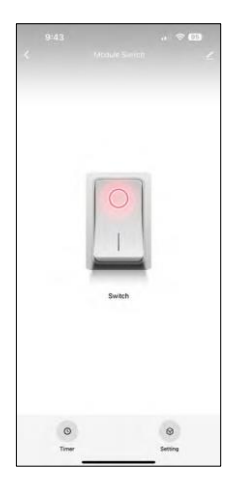

# Kontrolelementer og funktioner

Ikoner og indikatorlamper

| <u>/</u> | Avancerede indstillinger (beskrevet mere detaljeret i det følgende afsnit) |
|----------|----------------------------------------------------------------------------|
| ٩        | Timere                                                                     |
|          | Modulindstillinger                                                         |

Omskifterknap (ON/OFF) \*Langt tryk for at omdøbe knappen

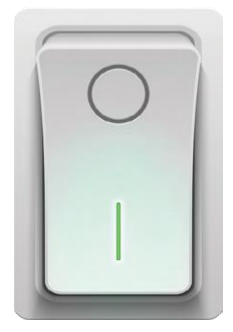

| 9:43                        | . ? 🖽 |
|-----------------------------|-------|
| <                           |       |
| Module Switch               | ۷)    |
| Device Information          |       |
| Tap-to-Run and Automation   |       |
| Thed-party Control          |       |
| Alexa Goode Assistant       |       |
| Device Offline Notification |       |
| Offline Notification        |       |
| Others                      |       |
| Multi-Control Association   |       |
| Share Device                |       |
| FAQ & Feedback              |       |
| Add to Home Screen          |       |
| Remove De                   | vice  |
|                             |       |
|                             |       |

Beskrivelse af udvidelsesindstillinger

- Enhedsoplysninger Grundlæggende oplysninger om enheden og dens ejermand
- Tap-to-Run og automatisering Vis scener og automatiseringer, der er tildelt enheden. Det er muligt at oprette scener direkte i applikationens hovedmenu i afsnittet "Scener".
- Offline-meddelelse For at undgå konstante påmindelser sendes en meddelelse, hvis enheden forbliver offline i mere end 30 minutter.
- Multi-Control-tilknytning Enhedsgruppering
- Del enhed Del enhedens administration til en anden bruger
- FAQ & Feedback Se de mest almindelige spørgsmål sammen med deres løsninger plus muligheden for at sende et spørgsmål/forslag/feedback direkte til os.
- Tilføj til startskærm Tilføj et ikon til din telefons startskærm. Med dette trin behøver du ikke at åbne din enhed via appen hver gang, men bare klikke direkte på det tilføjede ikon, så kommer du direkte til modulet.

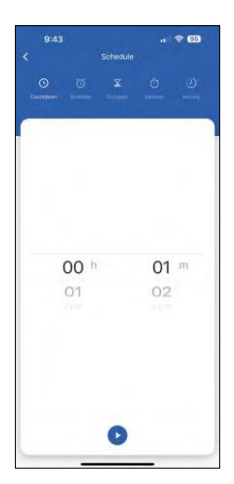

Timer-indstillinger

- Nedtælling Enheden slukker/tænder efter en indstillet tid (afhængigt af den aktuelle tændingsstatus)
- Tidsplan Planlægning af automatisk tænding i henhold til det indstillede tidspunkt (f.eks. mandag fra 13:00 til 15:00 Tændt; 15:00-17:00 Slukket...)
- Cirkuler Cirkuler mellem ON og OFF i en tidsperiode med ON- og OFFlængdeindstillinger (f.eks. har du et akvarium, hvor filtreringen skal være tændt i 30 minutter hver time -> I appen indstiller du starttidspunktet til 8:00 og sluttidspunktet til 20:00, så filtreringen ikke forstyrrer dig om natten. Åbningstid er den tid, enheden vil være tændt, i vores tilfælde 30 minutters filtrering, og sluttid vil være den time, hvor filtreringen vil være slukket).
- Random Modulet tændes på tilfældige tidspunkter i tilfældige tidsrum fra til (illusion om, at der er nogen i huset).
- Inching Når den er indstillet, slukker modulet, når den indstillede tid er gået.

| 9:43             |               |                          |
|------------------|---------------|--------------------------|
| <                | Setting       |                          |
| relay status     |               | OFF )                    |
| switch type sett | rocker switch | - flip to change state 3 |
|                  |               |                          |
|                  |               |                          |
|                  |               |                          |
|                  |               |                          |
|                  |               |                          |
|                  |               |                          |
|                  |               |                          |
|                  |               |                          |
|                  |               |                          |
|                  |               |                          |
|                  |               |                          |
|                  |               |                          |
|                  |               |                          |
|                  |               |                          |
|                  |               |                          |

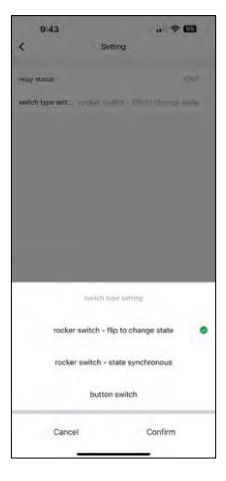

Modulindstillinger

- Relæstatus Modulets opførsel efter strømsvigt.
- Indstillinger for switchtype Indstillinger i henhold til din fysiske switchtype.

- Vippekontakt Flip for at ændre status Tænd/sluk-positionen indstilles i henhold til den aktuelle position på den fysiske kontakt. Så hvis modulet er tændt, og kontakten er trykket "op", så er op = tændt. Hvis modulet er slukket, er Up = Off. Det samme gælder for "Down"-positionen.
- Vippekontakt Synkron tilstand Indstiller tænd/sluk-positionen i henhold til den faktiske omskiftning af din fysiske kontakt. Så hvis kontakten er tændt, vil modulet tænde og omvendt.
- Knapkontakt En kontakt med én knap, der vender tilbage til sin oprindelige position. 1. tryk = tændt, 2. tryk = slukket.

# Ofte stillede spørgsmål om fejlfinding

Jeg kan ikke få enhederne til at parre. Hvad kan jeg gøre?

- Sørg for, at du bruger et 2,4 GHz Wi-Fi-netværk og har et stærkt nok signal.
- Giv appen alle tilladelser i indstillingerne
- Sørg for, at du bruger den nyeste version af det mobile operativsystem og den nyeste version af appen.

Hvad kan jeg styre med modulet?

- De fleste små elektriske husholdningsapparater som lamper, stikkontakter, kaffemaskiner osv.
- Vær opmærksom på den maksimale belastning, der er angivet direkte på modulet. Vi anbefaler derfor ikke at installere modulet til styring af større enheder som elmotorer, pumper, kedler...

Hvad skal jeg gøre, hvis jeg ændrer mit Wi-Fi-netværk eller min adgangskode?

• Modulet skal nulstilles og parres med applikationen igen.

Hvad sker der, hvis Wi-Fi-netværket holder op med at virke?

 Hvis du også har en fysisk kontakt forbundet til modulet, kan enheden stadig styres uden problemer. Du vil dog ikke kunne styre modulerne via appen, før Wi-Fi-netværket er oppe at køre. Undtagelsen er ZigBeemoduler, som stadig kan fjernstyres med andre ZigBee-enheder, som f.eks. EMOS H5011 Scenic Switch, selv efter en internetafbrydelse.